## FORMATTING A USB DRIVE

- **1.** Place the USB Drive into an empty USB slot on your computer and wait for Windows to recognize the drive.
- 2. Once the drive is recognized, double click on the "My Computer" icon. Once open the window should look like this:

| ject Properties System properties                  | Uninstall or change a program         | Map network drive | Open Control Panel            |
|----------------------------------------------------|---------------------------------------|-------------------|-------------------------------|
| <ul> <li>Hard Disk Drives (1)</li> </ul>           |                                       |                   |                               |
| Local Disk (C:)<br>42.5 GB free of 74.3 GB         |                                       |                   |                               |
| <ul> <li>Devices with Removable Storage</li> </ul> | e (2)                                 |                   |                               |
| DVD/CD-RW Drive (D:)                               | KINGSTON (E:)<br>476 MB free of 477 I | MB                |                               |
| A Network Location (3)                             |                                       |                   |                               |
| Dawn<br>(\\SMALLBLUEONE\Private\Us                 | ers eccpac\$ (\\smallblu              | GB                | manager (\\smallblueone) (Z:) |

3. Look for the Removable Disk; in the case above, Windows has assigned it letter (E:)

Format Removable Disk (E)

X

4. Right click on the drive and select "Format":

| ()<br>KINGSTON (E:)<br>476 MB free of 477 M<br>accpac\$ (\\smallblue | Open<br>Open in new window<br>Turn on BitLocker                                                                                                   |    | Capacity:<br>1.86 GB<br>File system<br>FAT32<br>Allocation unit size |
|----------------------------------------------------------------------|----------------------------------------------------------------------------------------------------|----|----------------------------------------------------------------------|
| ) 62.3 GB free of 68.3 G                                             | Open AutoPlay         Share with         Open as Portable Device         Combine supported files in Acrobat         Shared Folder Synchronization |    | 4096 bytes<br>Restore device defaults<br>Volume label                |
|                                                                      | Format<br>Eject<br>Cut<br>Copy                                                                                                    | ze | Format options Quick Format Create an MS-DOS startup disk            |
|                                                                      | Create shortcut<br>Rename<br>Properties                                                                                                    |    | Start                                                                |

5. Select "FAT32" for 2GB drives or higher (for drives lower than 2GB "FAT" is sufficient) and click start.